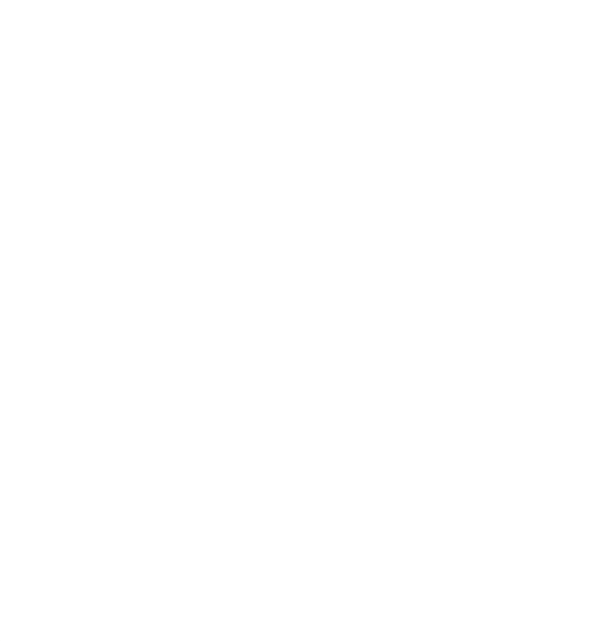

# Handleiding iLeerlingenvervoer

Versie 2025

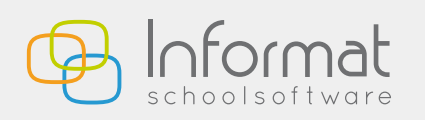

Nijverheidstraat 9 - 8600 Diksmuide Tel: 051 50 21 76 - info@informat.be

www.informat.be

## Inhoudsopgave

| 1. | Voorbere  | eidend werk                                                             | 3  |
|----|-----------|-------------------------------------------------------------------------|----|
|    | 1.1.      | Traject aanmaken                                                        | 3  |
|    | 1.2.      | Vervoersmaatschappij en bussen toevoegen (optioneel)                    | 4  |
|    | 1.3.      | Extra bushaltes/afstapplaatsen toevoegen (optioneel)                    | 4  |
|    | 1.4.      | Begeleiders toevoegen (optioneel)                                       | 5  |
| 2. | Inschrijv | ven/ritten toevoegen                                                    | 7  |
|    | 2.1.      | Buspassagier toevoegen met inschrijving/bushalte                        | 7  |
|    | 2.2.      | Buspassagiers actief zetten                                             | 8  |
|    | 2.3.      | Een buspassagier individueel toewijzen aan een traject                  | 9  |
|    |           | 2.3.1. Standaard halte                                                  | 10 |
|    |           | 2.3.2. Aangepaste halte                                                 | 11 |
| 3. | Inschrijv | /ing/halte/rit achteraf wijzigen of aanvullen                           | 12 |
|    | 3.1.      | Inschrijving/abonnement                                                 | 12 |
|    | 3.2.      | Bushalte/rit                                                            | 13 |
|    | 3.3.      | Tijdstippen in serie aanpassen                                          | 14 |
|    | 3.4.      | Meerdere haltes van een leerling in één beweging wijzigen               | 15 |
|    | 3.5.      | Werken met tussentijden                                                 | 16 |
| 4. | Veelgest  | elde vragen                                                             | 17 |
|    | 4.1.      | Dubbele volgnummers                                                     | 17 |
|    | 4.2.      | Wat te doen als een leerling stopt?                                     | 17 |
|    | 4.3.      | Wat te doen als een halte of rit wijzigt in de loop van het schooljaar? | 17 |
|    | 4.4.      | Broer/zus stappen niet aan dezelfde halte op                            | 19 |
|    | 4.5.      | Wat te doen als de buspassagier meerdere haltes heeft?                  | 19 |
|    | 4.6.      | Hoe worden de ritten beheerd?                                           | 22 |
|    | 4.7.      | Hoe worden de busbegeleiders beheerd?                                   | 22 |
|    | 4.8.      | Hoe druk ik de lijsten af?                                              | 23 |
|    |           |                                                                         |    |

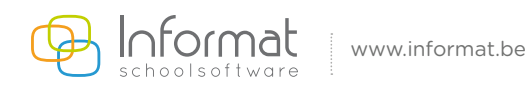

## 1. Voorbereidend werk

#### 1.1. Traject aanmaken

- Via Vervoer > trajecten
- Via rechtertabblad traject
- Klikken op het groene kruisje

De gele velden zijn verplicht.

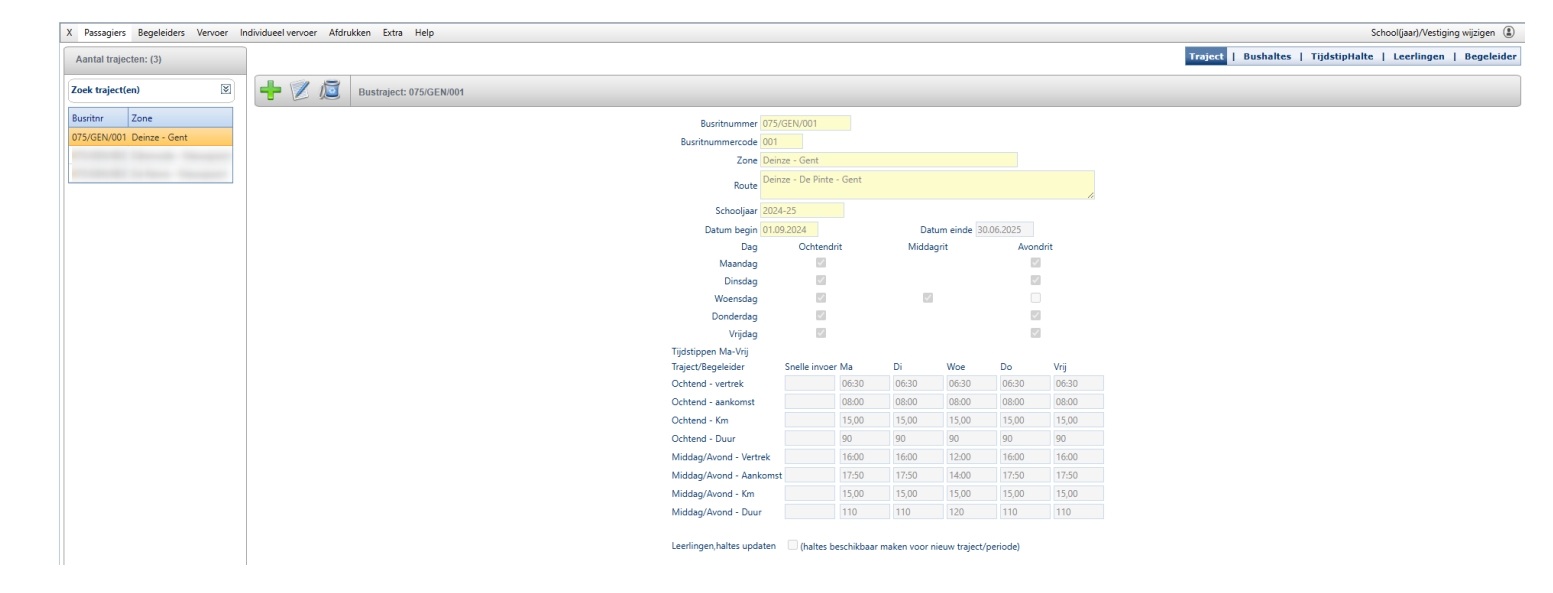

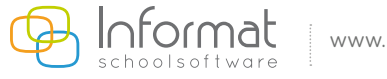

#### 1.2. Vervoersmaatschappij en bussen toevoegen (optioneel)

- Via Vervoer > Vervoersmaatschappij

\_

- In het rechtertabblad kan je ervoor opteren om:
  - de vervoersmaatschappij toe te voegen (met het groene kruisje).
  - bussen toe te voegen (met het groene kruisje).
  - het bustraject toe te voegen hiervoor moet je eerst de vorige stappen te doorlopen.

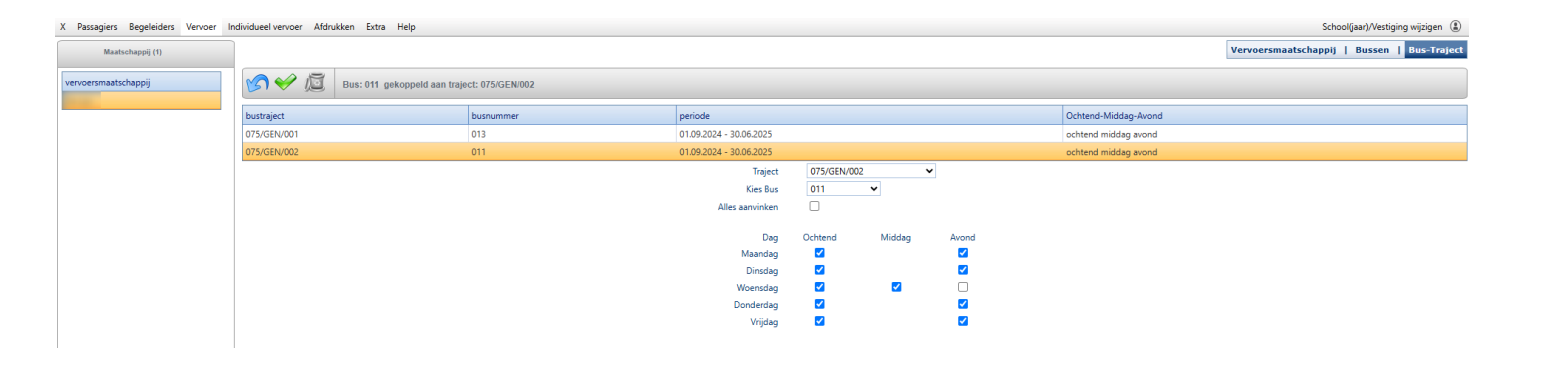

#### 1.3. Extra bushaltes/afstapplaatsen toevoegen (optioneel)

Indien het busvervoer georganiseerd wordt over verschillende scholen heen kan je verschillende afstapplaatsen toevoegen.

#### - Via Vervoer > bushaltes

- Je klikt op het groene kruisje om een extra halte of afstapplaats toe te voegen

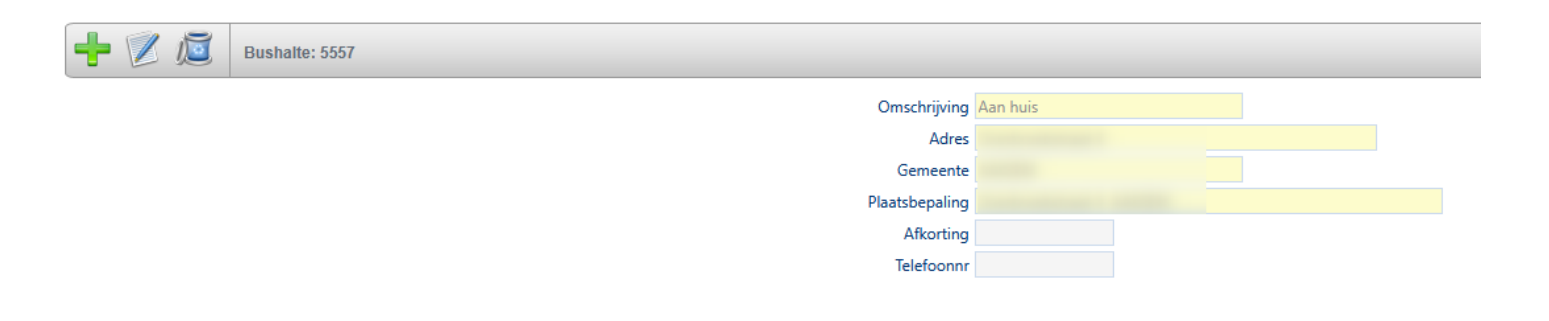

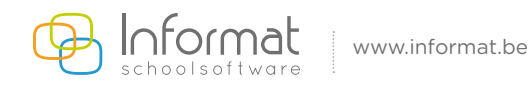

### **1.4. Begeleiders toevoegen (optioneel)**

| <ul> <li>Via Begeleiders &gt; toevoegen busbegeleider</li> </ul>                                                                                                    |                                                                                   |
|----------------------------------------------------------------------------------------------------|-----------------------------------------------------------------------------------|
| <ul> <li>Stap 1</li> <li>Opzoeken van de persoon of een volledig nieuw persoon inbrengen<br/>Je moet hierbij minimaal te beschikken over de naam, de voornaam<br/>de busbegeleider.</li> <li>Je klikt rechts onderaan op het groene pijltje om door te gaan</li> </ul> | n. Dit kan zowel manueel als met e-ID.<br>m, de geboortedatum en het geslacht van |
| X Passagiers Begeleiders Vervoer Individueel vervoer Afdrukken Extra Help Busbegeleider foevoegen                                                                                                    |                                                                                   |
| <ul> <li>Dusbegeleider toevoegen</li> <li>Inschrijven van een nieuwe busbegeleider (manueel)</li> <li>Rijksregisternr.</li> <li>IIn heeft geen RRNR.</li> </ul>                                                                                                    | _                                                                                 |
| Geboortedatum 40.05 40.95 (1) Andere persoon                                                                                                    |                                                                                   |

| DD MM 1111                              | 10.05.1985 Andere persoon |
|-----------------------------------------|---------------------------|
| 000000000000000000000000000000000000000 | Personen zoeken           |
| Naam                                    |                           |
| Voornaam                                |                           |
| Geslacht                                | Man Vrouw Personen zoeken |
|                                         |                           |
| Overnemen adre                          | ssen van                  |
| Leerling                                | F                         |

#### → Stap 2

Invullen van de specifieke instellingen voor de begeleider. Je klikt rechts onderaan op het groene pijltje om door te gaan

| Schooljaar                           | 2024-25    |                        |    |  |
|--------------------------------------|------------|------------------------|----|--|
| Datum begin                          | 01.09.2024 |                        |    |  |
| Datum einde                          | 30.06.2025 | ]                      |    |  |
| Schoolafkorting<br>gekoppelde school |            |                        |    |  |
| Duur                                 | 240        | (aantal minuten per da | g) |  |
| RSZ-plichtig                         | ✓          |                        |    |  |
| PWA-Contract                         |            |                        |    |  |
| PWA-Chequekost                       |            |                        |    |  |
| Leerkracht                           |            |                        |    |  |
| Haardtoelage                         |            |                        |    |  |
| Standplaatstoelage                   |            |                        |    |  |
| Dagelijks                            | <          |                        |    |  |

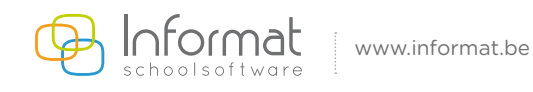

#### → Stap 3

Toevoegen van de opstap van de busbegeleider Daarna bevestig je dit met het groene vinkje  $\checkmark$ .

| X Passagiers Begeleiders Vervoer Individueel vervoer Afdrukken | Extra Help             |                                                                                                    |             |
|----------------------------------------------------------------|------------------------|----------------------------------------------------------------------------------------------------|-------------|
| IBushalte en tijdstip koppelen aan busbegeleider               |                        |                                                                                                    |             |
| Adres                                                          |                        | Gemeente                                                                                                    |             |
| Control Company and Apr                                        |                        |                                                                                                    |             |
|                                                                | Aan huis 🗹             |                                                                                                    |             |
|                                                                | Omschrijving Aan huis  |                                                                                                    |             |
|                                                                | Adres                  | and the second second se                                                                                                    | Gemeente    |
|                                                                | Plaatsbepaling         | and the second second | Telefoonnr  |
|                                                                | Datum begin 01.09.2024 |                                                                                                    |             |
|                                                                | Datum einde 30.06.2025 |                                                                                                    | Wekelijks 🗸 |
|                                                                | Selecteer dag(en)      |                                                                                                    |             |
|                                                                | Ochtend 🗹 Ma 🗹         | Di 🗹 Woe 🗹 Do 🔽 Vrij                                                                                                    |             |
|                                                                | Middag 🗹 Woe           | 🗹 Ma-Vrij                                                                                                    | +           |
|                                                                | Avond 🗹 Ma 🗹           | Di 🗌 Woe 🗹 Do 🗹 Vrij                                                                                                    |             |
|                                                                |                        |                                                                                                    |             |

Als je deze stappen heeft doorlopen kan u de busbegeleider koppelen via **Vervoer > traject > begeleider**.

Selecteer aan de linkerkant de busrit, kies de begeleider, selecteer de dagen en klik op het groene busje om te bevestigen.

Standaard krijgt een busbegeleider het volgnummer 0, zo komt hij bovenaan in de lijst te staan.

Titularis = hoofdbegeleider

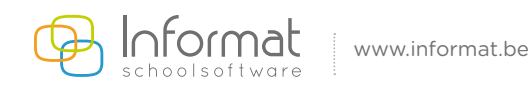

## 2. Inschrijven/ritten toevoegen

#### 2.1. Buspassagier toevoegen met inschrijving/bushalte

- Via **Passagiers**
- Toevoegen buspassagier met inschrijving

## → Stap 1: De betreffende persoon opzoeken of volledig nieuw inbrengen. Dit kan zowel manueel als met e-ID.

*Afstap*: Dit kan verschillend zijn van de eigen school. Noot: de aangeboden haltes werden aangemaakt bij **Vervoer > bushaltes met omschrijving 'Afstap'.** *Externe leerling*: De leerling zit niet in de eigen scholengroep. Je klikt rechts onderaan op het groene pijltje om verder te gaan

| X Passagiers                | Begeleiders    | Vervoer        | Individueel vervoer | Afdrukken | Extra | Help                  |
|-----------------------------|----------------|----------------|---------------------|-----------|-------|-----------------------|
| Buspassagier                | r toevoegen    |                |                     |           |       |                       |
| Inschrijven v               | van een nieuw  | e buspassa     | gier (manueel)      |           |       |                       |
| Rijksregisternr             | r.             |                | IIn heeft geen RRNR |           |       |                       |
| Geboortedatum<br>DD.MM.JJJJ | Personen zo    | 📱 And<br>Deken | ere persoon         |           |       |                       |
| Naan                        | n              |                |                     |           |       |                       |
| Voornaam<br>Geslach         | t 🔍 Man 🔿      | Vrouw Pers     | sonen zoeken        |           |       |                       |
| Overnemen ad                | ressen van     |                |                     |           |       |                       |
| Leerling                    |                |                |                     |           |       |                       |
|                             | Schooljaar     | 2024-25        |                     |           |       |                       |
|                             | Datum begin    | 01.09.202      | 4                   |           |       |                       |
|                             | Datum einde    | 30.06.202      | 25 📖                |           |       |                       |
| Afstap / opsta              | ap aan school  |                |                     |           |       | •                     |
| R                           | Rechthebbend   |                |                     |           |       |                       |
|                             | Abonnement     |                |                     |           |       |                       |
| Atte                        | est schooljaar |                |                     |           |       |                       |
| Afstand so                  | chool-woning   | k              | m                   |           |       |                       |
| Afstand s                   | chool-opstap   | k              | m                   |           |       |                       |
|                             | Opmerkingen    |                |                     |           |       |                       |
|                             |                | 🗹 Externe      | eleerling           |           |       |                       |
| Insch                       | rijving school |                |                     |           | -     | Contract of the local |
| H                           | oofdstructuur  | BUSO           | ✔ OV: OV2 ✔         | type: 5   | ~     |                       |
|                             |                |                |                     |           |       |                       |

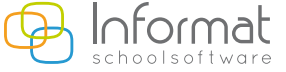

#### → Stap 2: Halte(s)/rit toekennen

Bovenaan staan de adressen van de leerlingen. Hierbij kan je een adres kiezen uit de lijst, of je kunt zelf een andere halte toevoegen, door 'aan huis' af te vinken. Je kan een bushalte kiezen van een andere buspassagier (selecteer een bushalte) of je kan een volledig nieuwe halte toevoegen door alle gele velden manueel in te vullen.

Frequentie is de regelmaat van de halte. Noot: 'wekelijks' kan nooit overlappend gebruikt worden.

| + Z                                                                                                    | Bushalte en tijdstip koppelen aan buspassagier |
|----------------------------------------------------------------------------------------------------|------------------------------------------------|
| Adres                                                                                                    | Gemeente                                       |
| Contraction of the Contraction of the Contraction o |                                                |
| Aan huis                                                                                                    |                                                |
| Omschrijving Aan huis                                                                                                    |                                                |
| Adres                                                                                                    | Gemeente                                       |
| Plaatsbepaling                                                                                                    | Telefoonnr                                     |
| Datum begin 01.09.2024                                                                                                    | Frequentie wekelijks                           |
| Datum einde 30.06.2025                                                                                                    | Busrit 075/GEN/001 🗸 Volgnr 6                  |
| Opmerking halte                                                                                                    | Overstapnr 🗸 🗸                                 |
| Selecteer dag(en)                                                                                                    | tijdstip Goedkeuringsnr                        |
| Ochtend 🗹 Ma 🗹 Di 🛛 Woe 🗹 Do 🔍 Vrij                                                                                                    | 01:15                                          |
| Middag 🔤 Woe                                                                                                    | 12:04 Ma-Vrij                                  |
| Avond 🗹 Ma 🔍 Di 🗌 Woe 🖾 Do 🔍 Vrij                                                                                                    | 16:04                                          |
| - <u>i</u> ii -                                                                                                    |                                                |

#### 2.2. Buspassagiers actief zetten

- Via Passagiers > toevoegen meerdere buspassagiers.

| X Passagiers Begeleiders Vervoer Individueel vervoe | r Afdrukken Extra Help                      |                                       |
|-----------------------------------------------------|---------------------------------------------|---------------------------------------|
| Consulteren                                         | leerlingen.                                 |                                       |
| 🛉 Toevoegen buspassagier met inschrijving           |                                             |                                       |
| Y Toevoegen meerdere buspassagiers                  |                                             |                                       |
| <b>††</b> Toevoegen meerdere haltes                 | v                                           | Schoolgegevens bij inschrijving       |
| Overzichtslijst met halte/traject                   |                                             | O Vestigingsgegevens bij inschrijving |
| Overzichtslijst zndr halte/tijdstip                 |                                             |                                       |
| Goedkeuringsnr aanpassen in serie                   | .:Over te zetten vanuit ileerlingen/ibasis: | geschreven buspassagiers:             |
| Overstap aanpassen in serie                         |                                             |                                       |
|                                                     |                                             |                                       |
|                                                     | Aantal leerlingen : 0                       | Aantal leerlingen : 37                |

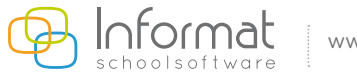

#### 2.3. Een buspassagier individueel toewijzen aan een traject

#### - Via **Buspassagiers > consulteren**

- Vervolgens: filter groene vink leerling aanklikken
- tabblad inschrijving.

Bovenaan zie je de details van inschrijving busvervoer.

Onderaan staan de haltes. Indien deze leeg zijn of gewijzigd moeten worden, gebruik je de knop met het groene busje.

|                                    |                               |           |       | Personalia                                                                                                    | nschrijving Adressen   Co | mmunicatie   E-mail | Relaties   Schoolhistor |
|------------------------------------|-------------------------------|-----------|-------|----------------------------------------------------------------------------------------------------|---------------------------|---------------------|-------------------------|
| Inschrijvi                         | ng buspassagier               |           |       |                                                                                                    |                           |                     |                         |
| Datum begin                        | Datum einde                   |           |       | instelnr                                                                                                    | school                    |                     |                         |
| 01.09.2024                         | 30.06.2025                    |           |       | and the second second se | Second State              |                     |                         |
|                                    | Rechthebbend                  | €         |       | NRHD: Niet-rechthebbend<br>dichtsbijzijnde school (<4km)                                                                                                    |                           |                     |                         |
|                                    | Bedrag trimester 1-2-3        |           |       | Abonnement                                                                                                    |                           |                     |                         |
|                                    | Per keer tellen               | Weekend   |       | Soms 🗌                                                                                                    | Attest schooljaar         |                     |                         |
|                                    | Afstand school-woning 0,0     | 0 km (vb  | 9.99) | Afstand school-opstap 0,00                                                                                                    | km (vb 9.99)              |                     |                         |
|                                    | Aanvraag collectief vervoer 🗾 | Dagelijks |       |                                                                                                    |                           |                     |                         |
|                                    | Schooljaar 202                | 24-25     |       | Opmerkingen                                                                                                    |                           |                     |                         |
|                                    | Datum begin 01.               | 09.2024   |       | Datum einde 30.0                                                                                                    | 6.2025                    |                     |                         |
|                                    | Afstap (ochtend) /            |           |       |                                                                                                    |                           |                     |                         |
|                                    | Naam school                   |           |       |                                                                                                    |                           |                     |                         |
|                                    | School Afkorting              |           |       | Over                                                                                                    | stappen                   |                     |                         |
| _                                  | School Adres                  |           |       |                                                                                                    |                           |                     |                         |
| 📮 i 🖾 📠 🗉                          |                               |           |       |                                                                                                    |                           |                     |                         |
| Bushalte                           | Dag                           | Rit       | Uur   | Periode                                                                                                    | Herhaling                 | Ritnr               | volgnr                  |
| the fact angested in a destruction | ma                            | ocht      | 00:42 | 01.09.2024 - 30.06.2025                                                                                                    | wekelijks                 | 075/GEN/001         | 5                       |
|                                    | din                           | ocht      | 00:42 | 01.09.2024 - 30.06.2025                                                                                                    | wekelijks                 | 075/GEN/001         | 5                       |
|                                    | woe                           | ocht      | 00:42 | 01.09.2024 - 30.06.2025                                                                                                    | wekelijks                 | 075/GEN/001         | 5                       |
|                                    | don                           | ocht      | 00:42 | 01.09.2024 - 30.06.2025                                                                                                    | wekelijks                 | 075/GEN/001         | 5                       |
|                                    | vrij                          | ocht      | 00:00 | 01.09.2024 - 30.06.2025                                                                                                    | wekelijks                 | 075/GEN/002         | 5                       |
|                                    | woe                           | mid       | 12:14 | 01.09.2024 - 30.06.2025                                                                                                    | wekelijks                 | 075/GEN/001         | 5                       |
|                                    | ma                            | av        | 16:14 | 01.09.2024 - 30.06.2025                                                                                                    | wekelijks                 | 075/GEN/001         | 5                       |

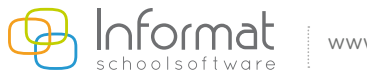

#### 2.3.1. Standaard halte

Wanneer "Aan huis" staat aangevinkt = één van bovenstaande adressen

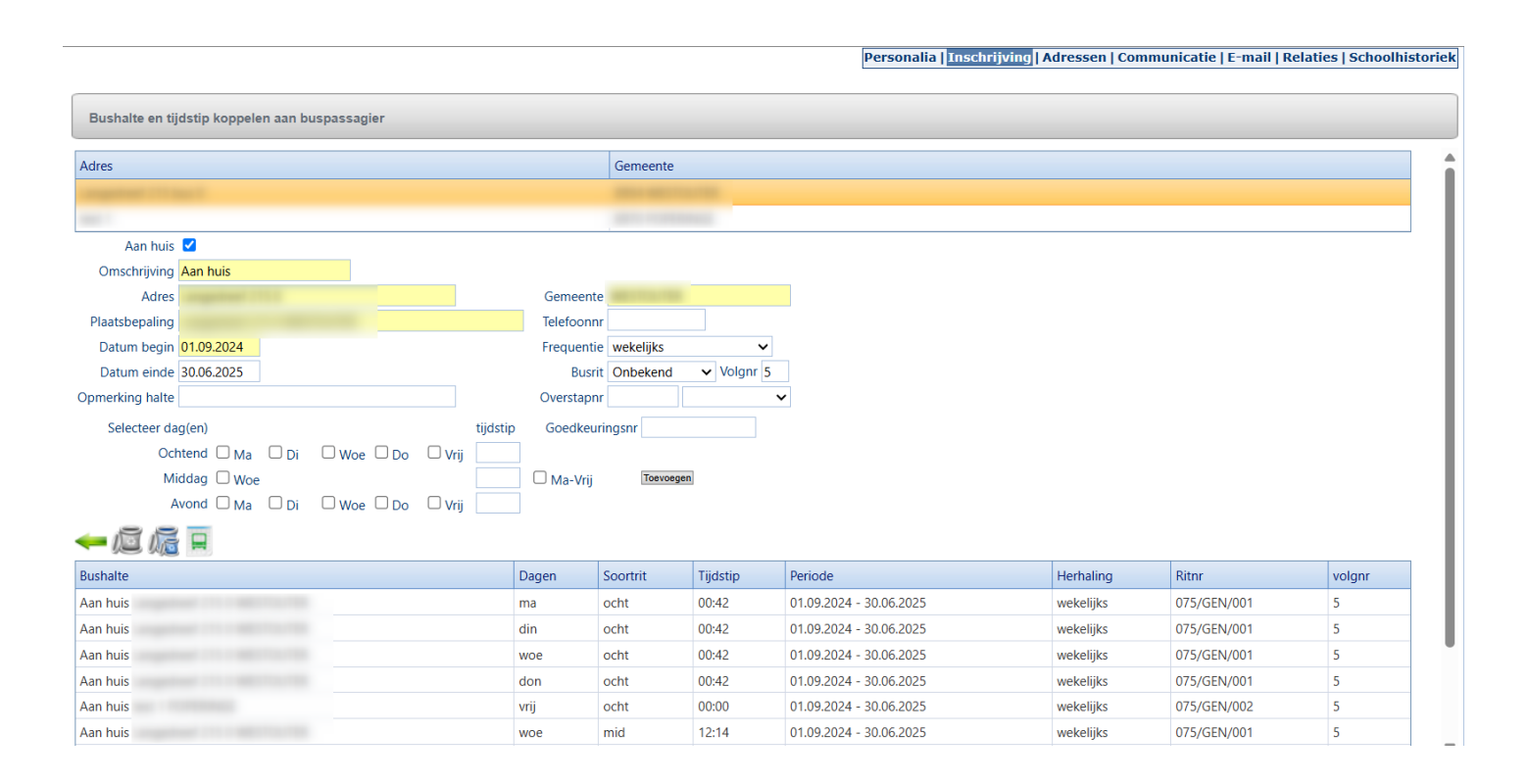

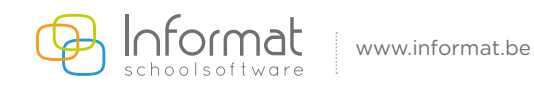

#### 2.3.2. Aangepaste halte

Wanneer "Aan huis" afgevinkt staat, kan je:

- ofwel manueel een halte toevoegen (bv. omschrijving: aan station, adres: stationsplein1)
- ofwel een halte selecteren uit de lijst

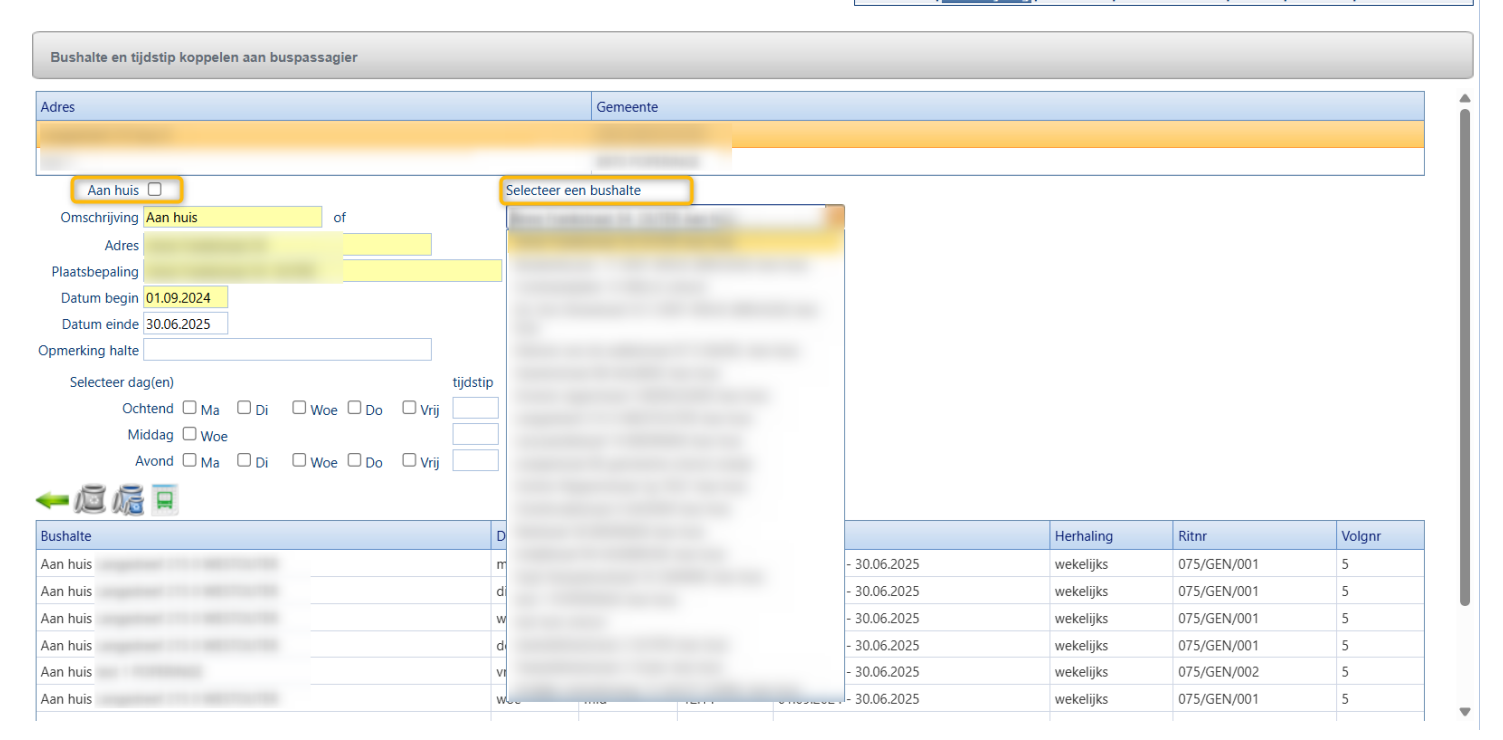

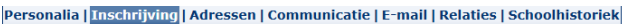

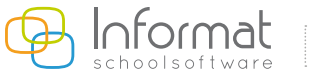

## 3. Inschrijving/halte/rit achteraf wijzigen of aanvullen

#### 3.1. Inschrijving/abonnement

- Via **Passagiers > consulteren**.
- Tabblad *inschrijving > wijzigen*

Hier kan de schoolafkorting, afstap, periode, overstap van de (passagiers)inschrijving aangepast worden.

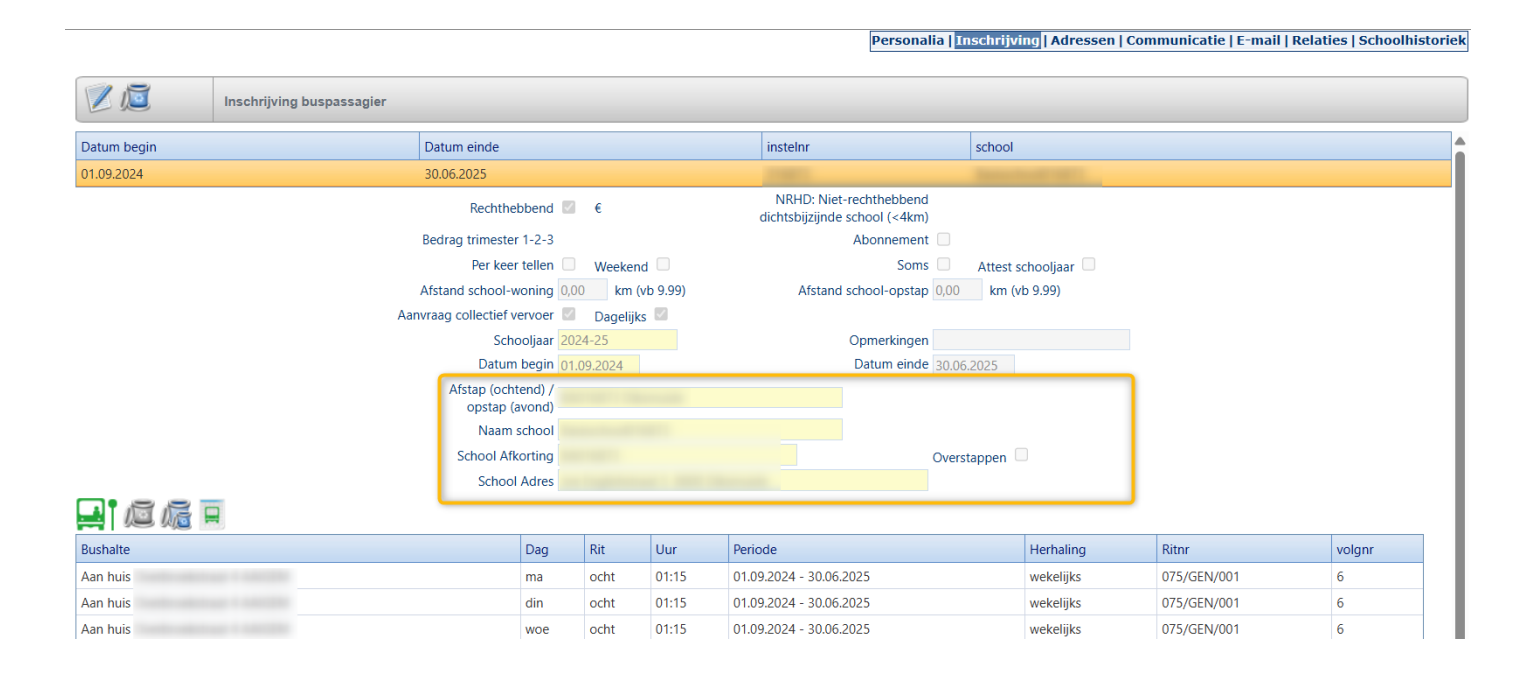

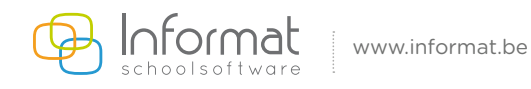

#### 3.2. Bushalte/rit

- Via Passagiers > Consulteren.
- Tabblad **Inschrijving > Groen busje** (haltelijst) 🔜

Selecteer onderaan in de lijst de bushalte of de dag die je wenst te wijzigen of aan te vullen via de knop "wijzigen". Daarna zie je bovenaan volgende knoppen verschijnen.

Je kan de periode inkorten, de busrit invullen/aanpassen, extra dagen selecteren, algemene tijdstippen doorvoeren, de frequentie aanpassen, ...

Daarna heb je de mogelijkheid:

- W: ik wil mijn aanpassing enkel uitvoeren op de gekozen halte/dag
- 🧐 : ik wil mijn aanpassing doorvoeren naar de volledige halte (en alle bijhorende dagen)

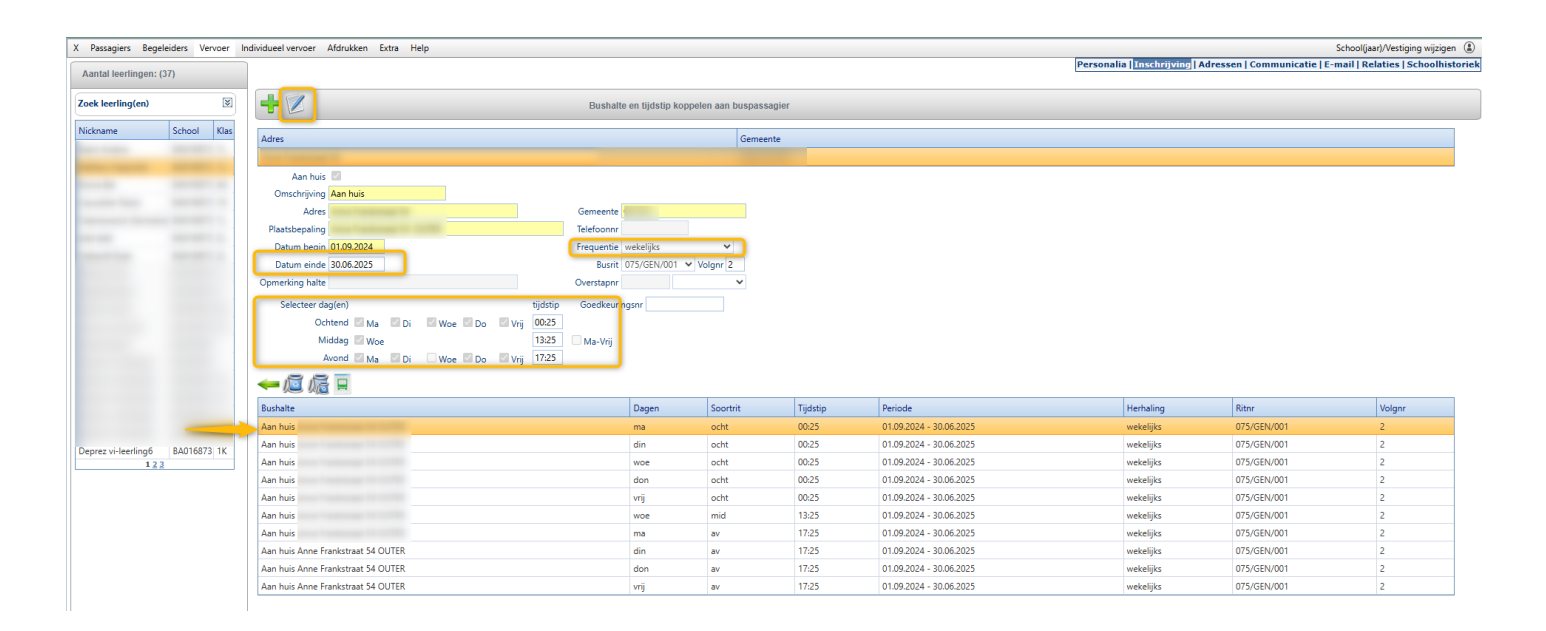

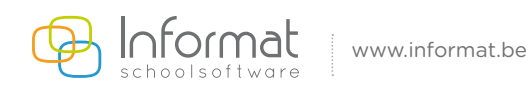

#### 3.3. Tijdstippen in serie aanpassen

#### Via Vervoer > Invoer tijdstip per rit > busritnummer kiezen

Je hebt een tabblad 'Ochtend' waarbij de leerlingen vanaf volgnummer 1 gesorteerd worden en het tabblad 'Middag/avond' waarbij de omgekeerde sortering wordt toegepast.

Hierbij kan je één algemeen tijdstip opgeven in de kolom 'Ochtend'. Met de Enter-toets kan je meteen naar de volgende leerling.

Wil je verschillende tijdstippen invoeren bij de leerling, dan kan je dit dag per dag invoeren en verspringen met de 'Tab-toets'. Daarna kan je de wijzigingen bewaren en vervolgens de volgorde hernummeren via het knopje bovenaan.

| X Passagion       | Begeleiders Vervoer Individueel vervoe<br>Middag/Avond | er Afdrukken Extra Help                               |                  |       |       |       |       | School(jaar)/Vestiging wijzigen ( |
|-------------------|--------------------------------------------------------|-------------------------------------------------------|------------------|-------|-------|-------|-------|-----------------------------------|
| Tijdstippen invoe | ren 🕼 Annuleren 🔗 Opslaan                              | 🕏 Vernieuwen 🔋 Volgorde hernummeren 🔒 Lijst afdrukken |                  |       |       |       |       |                                   |
| 075/GEN/001       | <ul> <li>Referentiedatum</li> </ul>                    | Sorteren op Volgnummer V                              |                  |       |       |       |       |                                   |
| volgnr            | leerling                                               | bushalte                                              | 2 Ochtend (ma-vr | MaO   | DiO   | WoO   | DoO   | VrO                               |
| 1                 | 10000                                                  | Aan huis                                              | 07:30            | 07:30 | 07:30 | 07:30 | 07:30 | 07:30                             |
| 2                 | Second Second                                          | Aan huis                                              | 07:35            | 07:35 | 07:35 | 07:35 | 07:35 | 07:35                             |
| 3                 | Concerning State                                       | Aan huis                                              | 07:45            | 07:45 | 07:45 | 07:45 | 07:45 | 07:45                             |
| 4                 | Terrare Constant                                       | Aan huis                                              | 07:56            | 07:56 | 07:56 | 07:56 | 07:56 | 07:56                             |
| 5                 |                                                        | Aan huis                                              | 08:04            | 08:04 | 08:04 | 08:04 | 08:04 |                                   |
| 6                 | 1000                                                   | Aan huis                                              | 08:12            | 08:12 | 08:12 | 08:12 | 08:12 | 08:12                             |
| 7                 | 1000 TO                                                | Aan huis                                              | 08:16            | 08:16 | 08:16 | 08:16 | 08:16 | 08:16                             |
| 8                 | Sector Sector                                          | school                                                | 08:21            | 08:21 | 08:21 | 08:21 | 08:21 | 08:21                             |

Indien je liever werkt met **tussentijden** (bv. van halte A naar B is het 5 minuten rijden) dan kan je het menu **Vervoer > invoer minuten per rit** gaan gebruiken. Dit gaat weer via hetzelfde principe: je kiest één algemeen cijfer of je kan invullen per dag. Na het invullen kan je dan bovenaan kiezen voor 'Tijdstip herberekenen'. Het menu 'Minuten herberekenen' is voorzien als er enkel tijdstippen werden ingevuld, zo berekent het programma automatisch het aantal minuten tussen de verschillende haltes/tijdstippen.

Dit menu kan handig zijn, als er plots een halte verdwijnt of wordt toegevoegd, waardoor alle tijdstippen opschuiven.

| X Passagiers B   | egeleiders Vervoer Individueel verv                                                                                                    | oer Afdrukken Extra Help                                                    |                                     |         |       |       | School(ja | ar)/Vestiging wijzigen ( |
|------------------|----------------------------------------------------------------------------------------------------|-----------------------------------------------------------------------------|-------------------------------------|---------|-------|-------|-----------|--------------------------|
| Ochtend          | Middag/Avond 3                                                                                                    | 4                                                                           |                                     |         |       |       |           |                          |
| Minuten invoeren | 🕼 Annuleren 🛛 🔗 Opslaan                                                                                                    | 🗇 Vernieuwen 🛛 🖸 Tijdstip (her)berekenen 🛛 🗏 Minuten (her)berekenen 🔋 👯 Vol | gorde hernummeren 🔒 Lijst afdrukken |         |       |       |           |                          |
| 075/GEN/001      | ✓ Referentiedatum                                                                                                    | Sorteren op Volgnummer 🗸                                                    |                                     | <br>    |       |       |           |                          |
| volgnr           | leerling                                                                                                    | bushalte                                                                    | 2 Dchtend (ma-vr)                   | MaO     | DiO   | WoO   | DoO       | VrO                      |
| 1                | THE OWNER AND A DESCRIPTION OF A DESCRIPTION OF A DESCRIP | Aan huis                                                                    |                                     | 00:05   | 00:05 | 00:05 | 00:05     | 00:05                    |
|                  |                                                                                                    |                                                                             | 20                                  | + 20    | + 20  | + 20  | + 20      | + 20                     |
| 2                | Sector Country                                                                                                    | Aan huis                                                                    |                                     | 00:25   | 00:25 | 00:25 | 00:25     | 00:25                    |
|                  |                                                                                                    |                                                                             | 6                                   | + 6     | + 6   | + 6   | + 6       | + 6                      |
| 3                | Table 1 Au                                                                                                    | Aan huis                                                                    |                                     | 00:31   | 00:31 | 00:31 | 00:31     | 00:31                    |
|                  |                                                                                                    |                                                                             | 3                                   | + 3     | + 3   | + 3   | + 3       | + 3                      |
| 4                | Concession Concession                                                                                                    | Aan huis                                                                    |                                     | 00:34   | 00:34 | 00:34 | 00:34     | 00:34                    |
|                  |                                                                                                    |                                                                             | 8                                   | <br>+ 8 | + 8   | + 8   | + 8       | + 8                      |
| 5                | Concession Prints                                                                                                    | Aan huis                                                                    |                                     | 00:42   | 00:42 | 00:42 | 00:42     |                          |
|                  |                                                                                                    |                                                                             | 33                                  | + 33    | + 33  | + 33  | + 33      | +                        |
| 6                | teres de                                                                                                    | Aan huis                                                                    |                                     | 01:15   | 01:15 | 01:15 | 01:15     | 01:15                    |
|                  |                                                                                                    |                                                                             | 25                                  | + 25    | + 25  | + 25  | + 25      | + 25                     |
| 7                | Taxas I and                                                                                                    | Aan huis                                                                    |                                     | 00:00   | 00:00 | 00:00 | 00:00     | 00:00                    |
|                  |                                                                                                    |                                                                             | 5                                   | + 5     | + 5   | + 5   | + 5       | + 5                      |
| 8                | Sector Sector                                                                                                    | school                                                                      |                                     | 01:40   | 01:40 | 01:40 | 01:40     | 01:40                    |
|                  |                                                                                                    |                                                                             | 0                                   | + 0     | + 0   | + 0   | + 0       | + 0                      |

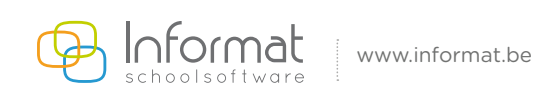

**Volgnummer** is een cijferwaarde om een lijst te kunnen sorteren. Naast het volgnummer kunnen veel lijsten ook afgedrukt worden aan de hand van de sortering op **Tijdstip**.

Het volgnummer kan je ten allen tijde aanpassen via **Vervoer** > **trajecten** > **ritnummer selecteren** > **tabblad bushaltes**. Dit kan op 3 manieren:

- 1) Selecteer een *halte > wijzigen > volgnummer aanpassen > bewaren*.
- 2) Je kan de halte selecteren en deze slepen naar de gewenste positie.

Hier kan je ook haltes gaan toevoegen ( 🛶 ) of verwijderen 🙇 bij de desbetreffende rit.

#### 3) Via Passagiers > consulteren > tabblad inschrijving > groen busje > halte selecteren > wijzigen -> volgnr > opslaan.

|                                                                                                    |                                                                           |                                                                               |                  | Personalia   Inschrijving | Adressen   Com | municatie   E-mail   Rel | aties   Schoolh |
|----------------------------------------------------------------------------------------------------|---------------------------------------------------------------------------|-------------------------------------------------------------------------------|------------------|---------------------------|----------------|--------------------------|-----------------|
| & ~! B                                                                                                    |                                                                           | Bushalte en                                                                   | tijdstip koppele | en aan buspassagier       |                |                          |                 |
| Adres                                                                                                    |                                                                           | Gemeent                                                                       | te               |                           |                |                          |                 |
| Aan huis<br>Omschrijving Aan huis<br>Adres<br>Plaatsbepaling<br>Datum begin 01.09.2024<br>Datum einde 30.06.2025<br>Dpmerking halte<br>Selecter dag(en)<br>Ochtend Ma Di Woe Do Vrij<br>Middag Woe | Gem<br>Telefi<br>Frequ<br>Overs<br>tijdstip Goer<br>[11:15]<br>[12:04] Ma | eente<br>ponnr<br>eentie wekelijks<br>Busrit 075/GEN,<br>tapnr<br>Jkeuringsnr | /003 Volgnr      | ×<br>4<br>×               |                |                          |                 |
| Avond 🛛 Ma 🖤 Di 📄 Woe 🖾 Do 🖤 Vrij<br>🖛 📠 📠                                                                                                    | 16:04                                                                     |                                                                               |                  |                           |                |                          |                 |
| Bushalte                                                                                                    | Dagen                                                                     | Soortrit                                                                      | Tijdstip         | Periode                   | Herhaling      | Ritnr                    | Volgnr          |
| Aan huis                                                                                                    | ma                                                                        | ocht                                                                          | 01:15            | 01.09.2024 - 30.06.2025   | wekelijks      | 075/GEN/003              | 4               |
| Aan huis                                                                                                    | din                                                                       | ocht                                                                          | 01:15            | 01.09.2024 - 30.06.2025   | wekelijks      | 075/GEN/003              | 4               |
| Aan huis                                                                                                    | woe                                                                       | ocht                                                                          | 01:15            | 01.09.2024 - 30.06.2025   | wekelijks      | 075/GEN/003              | 4               |
| Aan huis                                                                                                    | don                                                                       | ocht                                                                          | 01:15            | 01.09.2024 - 30.06.2025   | wekelijks      | 075/GEN/003              | 4               |
| Aan huis                                                                                                    | vrij                                                                      | ocht                                                                          | 01:15            | 01.09.2024 - 30.06.2025   | wekelijks      | 075/GEN/003              | 4               |

#### 3.4. Meerdere haltes van een leerling in één beweging wijzigen

Wijziging van een of meerdere haltes door de halte te selecteren en daarna bovenaan te wijzigen 📈 .

Het ritnummer, de dagen of de periode kan aangepast worden voor 1 halte 😪 of voor alle identieke haltes 🗐 .

| <del>જર્</del> શ <mark>જી</mark> |             | Bushalte en           | tijdstip koppele | en aan buspassagier     |           |             |        |
|----------------------------------|-------------|-----------------------|------------------|-------------------------|-----------|-------------|--------|
| Adres                            |             | Gemeent               | te               |                         |           |             |        |
|                                  |             |                       |                  |                         |           |             |        |
| Aan huis 📝                       |             |                       |                  |                         |           |             |        |
| Omschrijving Aan huis            |             |                       |                  |                         |           |             |        |
| Adres                            | Ger         | meente <mark>/</mark> |                  |                         |           |             |        |
| Plaatsbepaling                   | Tele        | foonnr                |                  |                         |           |             |        |
| Datum begin 01.09.2024           | Free        | quentie wekelijks     |                  | ~                       |           |             |        |
| Datum einde 30.06.2025           |             | Busrit 075/GEN        | /003 🗸 Volgnr    | 4                       |           |             |        |
| Opmerking halte                  | Ove         | rstapnr               |                  | ~                       |           |             |        |
| Selecteer dag(en)                | tijdstip Go | edkeuringsnr          |                  |                         |           |             |        |
| Ochtend 🗹 Ma 🖾 Di 🛛 Woe 🖾 Do 🔛   | /rij 01:15  |                       |                  |                         |           |             |        |
| Middag 🐷 Woe                     | 12:04 M     | a-Vrij                |                  |                         |           |             |        |
| Avond 🗹 Ma 🖾 Di 🗌 Woe 🖾 Do 📨     | /rij 16:04  |                       |                  |                         |           |             |        |
|                                  |             | -                     |                  |                         |           |             |        |
| Bushalte                         | Dagen       | Soortrit              | Tijdstip         | Periode                 | Herhaling | Ritnr       | Volgnr |
| Aan huis                         | ma          | ocht                  | 01:15            | 01.09.2024 - 30.06.2025 | wekelijks | 075/GEN/003 | 4      |
| Aan huis                         | din         | ocht                  | 01:15            | 01.09.2024 - 30.06.2025 | wekelijks | 075/GEN/003 | 4      |
| Aan huis                         | woe         | ocht                  | 01:15            | 01.09.2024 - 30.06.2025 | wekelijks | 075/GEN/003 | 4      |
| Aan huis                         | don         | ocht                  | 01:15            | 01.09.2024 - 30.06.2025 | wekelijks | 075/GEN/003 | 4      |
| Aan huis                         | vrij        | ocht                  | 01:15            | 01.09.2024 - 30.06.2025 | wekelijks | 075/GEN/003 | 4      |

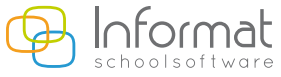

instia LC mail I Balatina I Cabaalkistaniak

## 3.5. Werken met tussentijden

Wanneer je weet wat de tussentijd is tussen halte A en halte B, dan kan dit ook ingevoerd worden.

| X Passagiers E   | legeleiders Vervoer Individueel v                                                                                                    | ervoer Afdrukken Extra Help                                                     |                             |       |       |       | School(ja | ar)/Vestiging wijzigen ( |
|------------------|----------------------------------------------------------------------------------------------------|---------------------------------------------------------------------------------|-----------------------------|-------|-------|-------|-----------|--------------------------|
| Ochtena          | Middag/Avond                                                                                                    | 3 4                                                                             |                             |       |       |       |           |                          |
| Minuten invoeren | 🕜 Annuleren 🛛 🔗 Opslaan                                                                                                    | 🛸 Vernieuwen 🛛 🖞 Tijdstip (her)berekenen 📃 Minuten (her)berekenen 👔 Volgorde he | rnummeren 🔒 Lijst afdrukken |       |       |       |           |                          |
| 075/GEN/001      | ✓ Referentiedatum                                                                                                    | Sorteren op Volgnummer 🗸                                                        |                             |       |       |       |           |                          |
| volgnr           | leerling                                                                                                    | bushalte                                                                        | 2 Dchtend (ma-vr)           | MaO   | DiO   | WoO   | DoO       | VrO                      |
| 1                | THE OWNER AND A DESCRIPTION OF A DESCRIPTION OF A DESCRIP | Aan huis                                                                        |                             | 00:05 | 00:05 | 00:05 | 00:05     | 00:05                    |
|                  |                                                                                                    |                                                                                 | 20                          | + 20  | + 20  | + 20  | + 20      | + 20                     |
| 2                | Sector Country                                                                                                    | Aan huis                                                                        |                             | 00:25 | 00:25 | 00:25 | 00:25     | 00:25                    |
|                  |                                                                                                    |                                                                                 | 6                           | + 6   | + 6   | + 6   | + 6       | + 6                      |
| 3                | Transaction of the local distance of the local distance of the loc | Aan huis                                                                        |                             | 00:31 | 00:31 | 00:31 | 00:31     | 00:31                    |
|                  |                                                                                                    |                                                                                 | 3                           | + 3   | + 3   | + 3   | + 3       | + 3                      |
| 4                | Concession Concession                                                                                                    | Aan huis                                                                        |                             | 00:34 | 00:34 | 00:34 | 00:34     | 00:34                    |
|                  |                                                                                                    |                                                                                 | 8                           | + 8   | + 8   | + 8   | + 8       | + 8                      |
| 5                | Concession Prints                                                                                                    | Aan huis                                                                        |                             | 00:42 | 00:42 | 00:42 | 00:42     |                          |
|                  |                                                                                                    |                                                                                 | 33                          | + 33  | + 33  | + 33  | + 33      | +                        |
| 6                | teres de la companya de la companya de la comp                                                                                                    | Aan huis                                                                        |                             | 01:15 | 01:15 | 01:15 | 01:15     | 01:15                    |
|                  |                                                                                                    |                                                                                 | 25                          | + 25  | + 25  | + 25  | + 25      | + 25                     |
| 7                | Tapas Intel                                                                                                    | Aan huis                                                                        |                             | 00:00 | 00:00 | 00:00 | 00:00     | 00:00                    |
|                  |                                                                                                    |                                                                                 | 5                           | + 5   | + 5   | + 5   | + 5       | + 5                      |
| 8                | Table Control of Control of Contr | school                                                                          |                             | 01:40 | 01:40 | 01:40 | 01:40     | 01:40                    |
|                  |                                                                                                    |                                                                                 | 0                           | + 0   | + 0   | + 0   | + 0       | + 0                      |

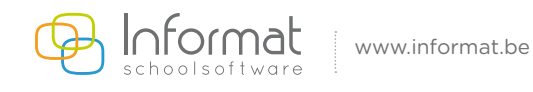

Pagina 16/23

## 4. Veelgestelde vragen

#### 4.1. Dubbele volgnummers

Bij problemen met dubbele volgnummers is dit heel eenvoudig op te lossen.

Via **Vervoer > traject > bushaltes**: u klikt één van de dubbele volgnummers vast en verwijdert deze. Daarna voegt je deze haltes gewoon opnieuw toe.

De tijdstippen blijven behouden.

#### 4.2. Wat te doen als een leerling stopt?

Stopt een leerling met busvervoer of wordt een leerling uitgeschreven, dan ga je als volgt te werk:

## Via **Buspassagiers > consulteren > tabblad inschrijving > wijzigen en einddatum op inschrijving**.

#### 4.3. Wat te doen als een halte of rit wijzigt in de loop van het schooljaar?

#### - Via *Passagiers > consulteren*

- Tabblad: inschrijving - 🛄

Onderaan 1 Halte/periode selecteren - wijzigen.

| X Passagiers Begeleiders Vervoer                                                                                                    | Individueel vervoer Afdrukken Extra Help |                          |                    |          |                         |                                |                             | School(jaar)/Vestiging wijzigen ( 🛔 |
|----------------------------------------------------------------------------------------------------|------------------------------------------|--------------------------|--------------------|----------|-------------------------|--------------------------------|-----------------------------|-------------------------------------|
| Aantal leerlingen: (37)                                                                                                    |                                          |                          |                    |          |                         | Personalia   Inschrijving   Ad | ressen   Communicatie   E-r | nail   Relaties   Schoolhistorie    |
| Zoek leerling(en)                                                                                                    | +                                        | Bushalte en tijdstip kop | pelen aan buspassa | gier     |                         |                                |                             |                                     |
| Nickname School Klas                                                                                                    | Adres                                    |                          | Gemeen             | te       |                         |                                |                             |                                     |
| and the second second sec                                                                                                    | terms in proceedings of the              |                          |                    |          |                         |                                |                             |                                     |
|                                                                                                    | Aan huis 🖾                               |                          |                    |          |                         |                                |                             |                                     |
|                                                                                                    | Omschrijving Aan huis                    |                          |                    |          |                         |                                |                             |                                     |
|                                                                                                    | Adres                                    | Gemeente                 |                    |          |                         |                                |                             |                                     |
|                                                                                                    | Plaatsbepaling                           | Telefoonnr               |                    |          |                         |                                |                             |                                     |
|                                                                                                    | Datum begin 01.09.2024                   | Frequentie wekelijks     | ~                  |          |                         |                                |                             |                                     |
| and the second second sec                                                                                                    | Datum einde 30.06.2025                   | Busnit 075/GEN/001       | Volgnr 2           |          |                         |                                |                             |                                     |
|                                                                                                    | Opmerking halte                          | Overstapnr               | ~                  |          |                         |                                |                             |                                     |
|                                                                                                    | Selecteer dag(en) tijd                   | stip Goedkeur ngsnr      |                    |          |                         |                                |                             |                                     |
| terret to be a second to be a second | Ochtend 🖾 Ma 🖾 Di 🖾 Woe 🖾 Do 🖾 Vrij 00   | 25                       |                    |          |                         |                                |                             |                                     |
|                                                                                                    | Middag 🖾 Woe 13                          | 25 Ma-Vrij               |                    |          |                         |                                |                             |                                     |
| Contraction (Contraction)                                                                                                    | Avond Ma Di Woe Do Vrij 17               | 25                       |                    |          |                         |                                |                             |                                     |
|                                                                                                    | ←/値 偏 □                                  |                          |                    |          |                         |                                |                             |                                     |
|                                                                                                    | Bushalte                                 | Dagen                    | Soortrit           | Tijdstip | Periode                 | Herhaling                      | Ritnr                       | Volgnr                              |
|                                                                                                    | Aan huis                                 | ma                       | ocht               | 00:25    | 01.09.2024 - 30.06.2025 | wekelijks                      | 075/GEN/001                 | 2                                   |
| Deprez vi-leerling6 BA016873 1K                                                                                                    | Aan huis                                 | din                      | ocht               | 00:25    | 01.09.2024 - 30.06.2025 | wekelijks                      | 075/GEN/001                 | 2                                   |
| 123                                                                                                    | Aan huis                                 | woe                      | ocht               | 00:25    | 01.09.2024 - 30.06.2025 | wekelijks                      | 075/GEN/001                 | 2                                   |
|                                                                                                    | Aan huis                                 | don                      | ocht               | 00:25    | 01.09.2024 - 30.06.2025 | wekelijks                      | 075/GEN/001                 | 2                                   |
|                                                                                                    | Aan huis                                 | vrij                     | ocht               | 00:25    | 01.09.2024 - 30.06.2025 | wekelijks                      | 075/GEN/001                 | 2                                   |
|                                                                                                    | Aan huis                                 | woe                      | mid                | 13:25    | 01.09.2024 - 30.06.2025 | wekelijks                      | 075/GEN/001                 | 2                                   |
|                                                                                                    | Aan huis                                 | ma                       | av                 | 17:25    | 01.09.2024 - 30.06.2025 | wekelijks                      | 075/GEN/001                 | 2                                   |
|                                                                                                    | Aan huis Anne Frankstraat 54 OUTER       | din                      | av                 | 17:25    | 01.09.2024 - 30.06.2025 | wekelijks                      | 075/GEN/001                 | 2                                   |
|                                                                                                    | Aan huis Anne Frankstraat 54 OUTER       | don                      | av                 | 17:25    | 01.09.2024 - 30.06.2025 | wekelijks                      | 075/GEN/001                 | 2                                   |
|                                                                                                    | Aan huis Anne Frankstraat 54 OUTER       | vrij                     | av                 | 17:25    | 01.09.2024 - 30.06.2025 | wekelijks                      | 075/GEN/001                 | 2                                   |

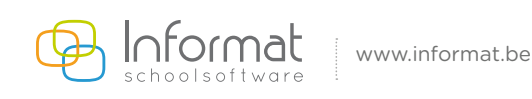

### Einddatum aanpassen – Opslaan: 🛩 🧐

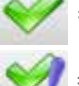

 $\checkmark$  = Enkel de geselecteerde dag/halte wijzigen.

## Alle dagen van de geselecteerde periode/halte wijzigen

| X Passagiers Begeleiders Vervoer In                                                                                                    | ndividueel vervoer Afdrukken Extra Help                                                                          |                    |                      |                   |                         |                                |                            | School(jaar)/Vestiging wijzigen 🈩 |
|----------------------------------------------------------------------------------------------------|----------------------------------------------------------------------------------------------------|--------------------|----------------------|-------------------|-------------------------|--------------------------------|----------------------------|-----------------------------------|
| Aantal leerlingen: (37)                                                                                                    |                                                                                                    |                    |                      |                   |                         | Personalia   Inschrijving   Ad | ressen   Communicatie   E- | mail   Relaties   Schoolhistoriel |
|                                                                                                    |                                                                                                    |                    |                      |                   |                         |                                |                            |                                   |
| Zoek leerling(en)                                                                                                    | ✓                                                                                                    |                    | Bushalte en tijdstip | koppelen aan busp | passagier               |                                |                            |                                   |
| Nickname School Klas                                                                                                    |                                                                                                    |                    |                      |                   |                         |                                |                            |                                   |
|                                                                                                    | Adres                                                                                                    |                    | Gemeente             |                   |                         |                                |                            |                                   |
| and the second second se                                                                                                    | And the second second second second second second second second second second second second second second second |                    |                      |                   |                         |                                |                            |                                   |
| terrete and                                                                                                    | Aan huis 🔽                                                                                                    |                    |                      |                   |                         |                                |                            |                                   |
| and the second second second                                                                                                    | Omschrijving                                                                                                    |                    |                      |                   |                         |                                |                            |                                   |
| and the second second sec                                                                                                    | Adres Gemee                                                                                                    | nte                |                      |                   |                         |                                |                            |                                   |
| and an other                                                                                                    | Plaatsbepaling Telefoor                                                                                          | nnr                |                      |                   |                         |                                |                            |                                   |
| and the second second s | Datum begin 01.09.2024 Frequer                                                                                   | itie wekelijks     | ~                    |                   |                         |                                |                            |                                   |
|                                                                                                    | Datum einde 24.01.2025 Bu                                                                                        | srit 075/GEN/001 🗸 | Volgnr 2             |                   |                         |                                |                            |                                   |
|                                                                                                    | Opmerking halte Oversta                                                                                          | onr                | ~                    |                   |                         |                                |                            |                                   |
|                                                                                                    | Selecteer dag(en) tijdstip Goedk                                                                                 | euringsnr          |                      |                   |                         |                                |                            |                                   |
|                                                                                                    | Ochtend Ma Di Woe Do Vrij 00:25                                                                                  |                    |                      |                   |                         |                                |                            |                                   |
|                                                                                                    | Middag Woe 13:25 Ma-Vi                                                                                           | ij                 |                      |                   |                         |                                |                            |                                   |
|                                                                                                    | Avond Ma Di Woe Do Vrij 17:25                                                                                    |                    |                      |                   |                         |                                |                            |                                   |
|                                                                                                    | - <u>i</u>                                                                                                    |                    |                      |                   |                         |                                |                            |                                   |
|                                                                                                    | Bushalte                                                                                                    | Dagen              | Soortrit             | Tijdstip          | Periode                 | Herhaling                      | Ritnr                      | Volgnr                            |
|                                                                                                    | Aan huis                                                                                                    | ma                 | ocht                 | 00:25             | 01.09.2024 - 30.06.2025 | wekelijks                      | 075/GEN/001                | 2                                 |
|                                                                                                    | Aan huis                                                                                                    | din                | ocht                 | 00:25             | 01.09.2024 - 30.06.2025 | wekelijks                      | 075/GEN/001                | 2                                 |
| 123                                                                                                    | Aan huis                                                                                                    | woe                | ocht                 | 00:25             | 01.09.2024 - 30.06.2025 | wekelijks                      | 075/GEN/001                | 2                                 |
|                                                                                                    | Aan huis                                                                                                    | don                | ocht                 | 00:25             | 01.09.2024 - 30.06.2025 | wekelijks                      | 075/GEN/001                | 2                                 |
|                                                                                                    | Aan huis                                                                                                    | vrij               | ocht                 | 00:25             | 01.09.2024 - 30.06.2025 | wekelijks                      | 075/GEN/001                | 2                                 |
|                                                                                                    | Aan huis                                                                                                    | woe                | mid                  | 13:25             | 01.09.2024 - 30.06.2025 | wekelijks                      | 075/GEN/001                | 2                                 |
|                                                                                                    | Aan huis                                                                                                    | ma                 | av                   | 17:25             | 01.09.2024 - 30.06.2025 | wekelijks                      | 075/GEN/001                | 2                                 |
|                                                                                                    | Aan huis                                                                                                    | din                | av                   | 17:25             | 01.09.2024 - 30.06.2025 | wekelijks                      | 075/GEN/001                | 2                                 |
|                                                                                                    | Aan huis                                                                                                    | don                | av                   | 17:25             | 01.09.2024 - 30.06.2025 | wekelijks                      | 075/GEN/001                | 2                                 |
|                                                                                                    | Aan huis                                                                                                    | vrij               | av                   | 17:25             | 01.09.2024 - 30.06.2025 | wekelijks                      | 075/GEN/001                | 2                                 |

| Bushalte | Dagen | Soortrit | Tijdstip | Periode              |      | Herhaling | Ritnr       | volgnr |
|----------|-------|----------|----------|----------------------|------|-----------|-------------|--------|
| Aan huis | ma    | ocht     | 00:25    | 01.09.2024 • 24.01.2 | 2025 | wekelijks | 075/GEN/001 | 2      |
| Aan huis | din   | ocht     | 00:25    | 01.09.2024 - 24.01.2 | 2025 | wekelijks | 075/GEN/001 | 2      |
| Aan huis | woe   | ocht     | 00:25    | 01.09.2024 • 24.01.2 | 2025 | wekelijks | 075/GEN/001 | 2      |
| Aan huis | don   | ocht     | 00:25    | 01.09.2024 • 24.01.2 | 2025 | wekelijks | 075/GEN/001 | 2      |
| Aan huis | vrij  | ocht     | 00:25    | 01.09.2024 - 24.01.2 | 2025 | wekelijks | 075/GEN/001 | 2      |
| Aan huis | woe   | mid      | 13:25    | 01.09.2024 24.01.2   | 2025 | wekelijks | 075/GEN/001 | 2      |
| Aan huis | ma    | av       | 17:25    | 01.09.2024 - 24.01.2 | 2025 | wekelijks | 075/GEN/001 | 2      |
| Aan huis | din   | av       | 17:25    | 01.09.2024 • 24.01.2 | 2025 | wekelijks | 075/GEN/001 | 2      |
| Aan huis | don   | av       | 17:25    | 01.09.2024 - 24.01.2 | 2025 | wekelijks | 075/GEN/001 | 2      |
| Aan huis | vrij  | av       | 17:25    | 01.09.2024 • 24.01.2 | 2025 | wekelijks | 075/GEN/001 | 2      |

5. Daarna met de nieuwe rit/halte/periode toevoegen door de halte aan te klikken of een nieuwe in te voeren.

| Bushalte en tij | dstip koppelen aan bi | uspassagier |        |          |            |           |         |      |
|-----------------|-----------------------|-------------|--------|----------|------------|-----------|---------|------|
| Adres           |                       |             |        |          |            | Gemeente  |         |      |
|                 |                       |             |        |          |            |           |         |      |
| Aan huis        | <ul><li>✓</li></ul>   |             |        |          |            |           |         |      |
| Omschrijving    | Aan huis              |             |        |          |            |           |         |      |
| Adres           |                       |             |        |          | Gemeente   |           |         |      |
| Plaatsbepaling  |                       |             |        |          | Telefoonnr |           |         |      |
| Datum begin     | 01.09.2024            |             |        |          | Frequentie | wekelijks |         | ~    |
| Datum einde     | 30.06.2025            |             |        |          | Busrit     | Onbekend  | ✓ Volgr | ır 1 |
| Opmerking halte |                       |             |        |          | Overstapnr |           |         | ~    |
| Selecteer da    | g(en)                 |             |        | tijdstip | Goedkeurir | ngsnr     |         |      |
| Oct             | ntend 🗹 Ma 🛛 🗹 Di     | 🗹 Woe 🗹 Do  | 🗹 Vrij |          |            |           |         |      |
| Mi              | iddag 🗹 Woe           |             |        |          | 🗹 Ma-Vrij  | Toevoege  | n       |      |
| Δ               | wond 🗹 Ma 🛛 Di        | 🗆 Woe 🗹 Do  | 🗹 Vrij |          |            |           |         |      |
|                 | mat www.info          | rmat.be     |        |          |            |           |         |      |

Pagina 18/23

#### 4.4. Broer/zus stappen niet aan dezelfde halte op

Legt het programma toch geen link naar broer of zus, dan komt het adres van beide leerlingen waarschijnlijk niet helemaal overeen. Je moet de haltes allemaal te verwijderen bij één van de leerlingen.

Vervolgens pas je het adres aan zodat het volledig overeenstemt en voeg je de halte terug toe. Indien de halte reeds gekend is bij broer zus..., dan neemt het programma automatisch het busnummer, volgnummer en tijdstip over.

#### 4.5. Wat te doen als de buspassagier meerdere haltes heeft?

#### - Via *Passagiers > consulteren*

- Tabblad: inschrijving -

Voorwaarde: indien zelfde periode, zelfde dag  $\rightarrow$  Verschillende frequentie

Via adres selecteren > frequentie kiezen, dagen, rit, tijdstippen > toevoegen

| Aantal leerlingen | : (37) |      |                                                   |          |           |
|-------------------|--------|------|---------------------------------------------------|----------|-----------|
| oek leerling(en)  |        | ×    | Bushalte en tijdstip koppelen aan buspassagier    |          |           |
| Vickname          | School | Klas | Advar                                             |          | Gamaanta  |
|                   |        |      | Hales                                             |          | Gemeente  |
|                   |        |      | Aan huis 🗹                                        |          |           |
|                   |        | -    | Omschrijving Aan huis                             |          |           |
|                   |        | -    | Adres Gemeente                                    |          |           |
|                   |        | -    | Plaatsbepaling                                    |          | _         |
|                   |        | -    | Datum begin 01.09.2024 Frequentie Vekelijks       | ~        |           |
|                   |        | -    | Datum einde 30.06.2025 Busrit wekelijks           |          |           |
|                   |        | -    | Opmerking halte Overstapnr om de week (           | (E)      | •         |
|                   |        | -    | Selecteer dag(en) tijdstip Goedkeuri om de week ( | (OE)     |           |
|                   |        | -    | Ochtend Ma Di Woe Do Vrii om 2 weken (            | (1)      |           |
|                   |        | -    | Middag 🗌 Woe 🛛 🗌 Ma-Vrij 🛛 om 2 weken (           | (2)      |           |
|                   |        | -    | Avond Ma Di Woe Do Vrij maandelijks (             | E)       |           |
|                   |        | -    | maandelijks (                                     | OE)      |           |
|                   |        |      | Af en toe                                         | _        |           |
|                   |        |      | Bushalte bij omstandig                            | heden ri | t Tijdsti |
|                   |        |      | Aan huis overstap                                 |          | 00:25     |
|                   |        |      | Aan huis extra lus                                |          | 00:25     |
| 1                 | 23     |      | Aan huis woe                                      | ocht     | 00:25     |
|                   |        |      | Aan huis don                                      | ocht     | 00:25     |
|                   |        |      | Aan huis vrij                                     | ocht     | 00:25     |
|                   |        |      | Aan huis woe                                      | mid      | 13:25     |
|                   |        |      | Aan huis ma                                       | av       | 17:25     |
|                   |        |      | Aan huis din                                      | av       | 17:25     |
|                   |        |      | Ann huin                                          |          | 17.05     |

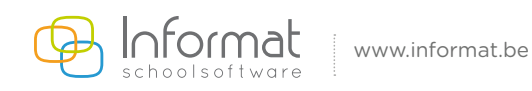

#### → Situatie 1

De ouders wisselen om de week.

#### Resultaat:

| tal leerlingen: (37) |           |                                                                                                    |                              |                             |          |                         | Personalia Inschrijving | Adressen   Communicatie   E-n | nail   Relaties   Sch |  |  |  |
|----------------------|-----------|----------------------------------------------------------------------------------------------------|------------------------------|-----------------------------|----------|-------------------------|-------------------------|-------------------------------|-----------------------|--|--|--|
| leerling(en)         | ×         | Bushalte en tijdstij                                                                                                    | koppelen aan buspassagier    |                             |          |                         |                         |                               |                       |  |  |  |
| name Sc              | nool Klas | Adres                                                                                                    |                              | Gem                         | cente    |                         |                         |                               |                       |  |  |  |
|                      |           | the failure fr                                                                                                    |                              |                             |          |                         |                         |                               |                       |  |  |  |
|                      |           | and the second second se |                              |                             |          |                         |                         |                               |                       |  |  |  |
|                      |           | Aan huis 🖾                                                                                                    |                              |                             |          |                         |                         |                               |                       |  |  |  |
|                      |           | Omschrijving Aan huis                                                                                                    |                              |                             |          |                         |                         |                               |                       |  |  |  |
|                      |           | Adres                                                                                                    | Adres Gemeente               |                             |          |                         |                         |                               |                       |  |  |  |
|                      |           | Plaatsbepaling                                                                                                    | Telefoonnr                   |                             |          |                         |                         |                               |                       |  |  |  |
|                      |           | Datum begin 01.09.2024                                                                                                    | Frequentie om de wee         | Frequentie om de week (E) V |          |                         |                         |                               |                       |  |  |  |
|                      |           | Datum einde 30.06.2025 Busnit 075/GEN.1002 V Volgar (4                                                                                                    |                              |                             |          |                         |                         |                               |                       |  |  |  |
|                      |           | Opmerking halte                                                                                                    | Opmerking halte Overstapnr V |                             |          |                         |                         |                               |                       |  |  |  |
|                      |           | Selecteer dag(en)                                                                                                    | tijdstip Goedkeuringsnr      |                             |          |                         |                         |                               |                       |  |  |  |
|                      |           | Ochtend 🖾 Ma 🖾 Di 🔤 Woe 🖾 Do 🔤 Vrij                                                                                                    | 00:00                        |                             |          |                         |                         |                               |                       |  |  |  |
|                      |           | Middag 🔛 Woe                                                                                                    | 00:00 Ma-Vrij Toevor         | gen                         |          |                         |                         |                               |                       |  |  |  |
|                      |           | Avond Ma Di Woe Do Vri                                                                                                    | 00:00                        |                             |          |                         |                         |                               |                       |  |  |  |
|                      |           | ← / □ / □   □                                                                                                    |                              |                             |          |                         |                         |                               |                       |  |  |  |
|                      |           | Bushalte                                                                                                    | Dagen *                      | Soortrit                    | Tijdstip | Periode                 | Herhaling               | Ritnr                         | volgnr                |  |  |  |
|                      |           | Aan huis                                                                                                    | din                          | ocht                        | 00:25    | 01.09.2024 - 30.06.2025 | om de week (OE)         | 075/GEN/001                   | 2                     |  |  |  |
| 123                  |           | Aan huis                                                                                                    | din                          | ocht                        | 00:00    | 01.09.2024 - 30.06.2025 | om de week (E)          | 075/GEN/002                   | 4                     |  |  |  |
|                      |           | Aan huis                                                                                                    | din                          | av                          | 17:25    | 01.09.2024 - 30.06.2025 | om de week (OE)         | 075/GEN/001                   | 2                     |  |  |  |
|                      |           | Aan huis                                                                                                    | din                          | av                          | 00:00    | 01.09.2024 - 30.06.2025 | om de week (E)          | 075/GEN/002                   | 4                     |  |  |  |
|                      |           | Aan huis                                                                                                    | don                          | ocht                        | 00:25    | 01.09.2024 - 30.06.2025 | om de week (OE)         | 075/GEN/001                   | 2                     |  |  |  |
|                      |           | Aan huis                                                                                                    | don                          | ocht                        | 00:00    | 01.09.2024 - 30.06.2025 | om de week (E)          | 075/GEN/002                   | 4                     |  |  |  |
|                      |           | Aan huis                                                                                                    | don                          | av                          | 17:25    | 01.09.2024 - 30.06.2025 | om de week (OE)         | 075/GEN/001                   | 2                     |  |  |  |
|                      |           | Aan huis                                                                                                    | don                          | av                          | 00:00    | 01.09.2024 - 30.06.2025 | om de week (E)          | 075/GEN/002                   | 4                     |  |  |  |
|                      |           | Aan buir                                                                                                    | ma                           | ocht                        | 00:25    | 01.09.2024 - 30.06.2025 | om de week (OF)         | 075/GEN/001                   | 2                     |  |  |  |
|                      |           | Harris                                                                                                    |                              |                             |          |                         |                         |                               |                       |  |  |  |

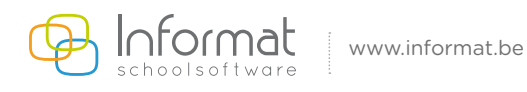

#### → Situatie 2

De leerling stapt wekelijks op bij moeder van maandag tot donderdag. Vrijdag stapt hij op bij vader.

Resultaat:

| Aantal leerlingen: / | (37)        |                                |                  |                     |                 |          |                         | Personalia   Inschrijving   Adre | ssen   Communicatie   E-m | ail   Relaties   Schoolhist |  |  |
|----------------------|-------------|--------------------------------|------------------|---------------------|-----------------|----------|-------------------------|----------------------------------|---------------------------|-----------------------------|--|--|
| Zoek leerling(en)    | ×           | + 🖉                            | Bushalte en      | tijdstip koppelen a | an buspassagier |          |                         |                                  |                           |                             |  |  |
| Nickname             | School Klas |                                |                  |                     |                 |          |                         |                                  |                           |                             |  |  |
|                      | 1           | Adres                          |                  |                     | Gemeente        |          |                         |                                  |                           |                             |  |  |
|                      |             |                                |                  |                     | 8954 WESTOUTE   | R        |                         |                                  |                           |                             |  |  |
|                      |             |                                |                  |                     | 8970 POPERING   |          |                         |                                  |                           |                             |  |  |
|                      |             | Aan huis 💟                     |                  |                     |                 |          |                         |                                  |                           |                             |  |  |
|                      |             | Omschrijving Aan huis          |                  |                     |                 |          |                         |                                  |                           |                             |  |  |
|                      |             | Adres                          | Gemeente POP     | ERINGE              |                 |          |                         |                                  |                           |                             |  |  |
|                      |             | Plaatsbepaling                 | Telefoonnr       |                     |                 |          |                         |                                  |                           |                             |  |  |
|                      |             | Datum begin 01.09.2024         | Frequentie wek   | elijks              | ~               |          |                         |                                  |                           |                             |  |  |
|                      |             | Datum einde 30.06.2025         | Busnt 075        | /GEN/002 Volgr      | r 5             |          |                         |                                  |                           |                             |  |  |
|                      |             | Opmerking halte                | Overstapnr       |                     | v               |          |                         |                                  |                           |                             |  |  |
|                      |             | Selecteer dag(en) tijdst       | ip Goedkeuringsn | r                   |                 |          |                         |                                  |                           |                             |  |  |
|                      |             | Ochtend Ma Di Woe Do Vrij 00:0 | D                |                     |                 |          |                         |                                  |                           |                             |  |  |
|                      |             | Middag Woe                     | Ma-Vrij          |                     |                 |          |                         |                                  |                           |                             |  |  |
|                      |             | Avond Ma Di Woe Do Vrij 00:0   | D                |                     |                 |          |                         |                                  |                           |                             |  |  |
|                      |             | — @ 僱 🛛                        |                  |                     |                 |          |                         |                                  |                           |                             |  |  |
|                      |             | Bushalte                       |                  | Dagen               | Soortrit        | Tijdstip | Periode                 | Herhaling                        | Ritnr                     | Volgnr                      |  |  |
|                      |             | Aan huis ) WESTOUTER           |                  | ma                  | ocht            | 00:42    | 01.09.2024 - 30.06.2025 | wekelijks                        | 075/GEN/001               | 5                           |  |  |
|                      |             | Aan huis ) WESTOUTER           |                  | din                 | ocht            | 00:42    | 01.09.2024 - 30.06.2025 | wekelijks                        | 075/GEN/001               | 5                           |  |  |
|                      |             | Aan huis ) WESTOUTER           |                  | woe                 | ocht            | 00:42    | 01.09.2024 - 30.06.2025 | wekelijks                        | 075/GEN/001               | 5                           |  |  |
|                      |             | Aan huis ) WESTOUTER           |                  | don                 | ocht            | 00:42    | 01.09.2024 - 30.06.2025 | wekelijks                        | 075/GEN/001               | 5                           |  |  |
|                      |             | Aan huis POPERINGE             |                  | vrij                | ocht            | 00:00    | 01.09.2024 - 30.06.2025 | wekelijks                        | 075/GEN/002               | 5                           |  |  |
|                      |             | Aan huis WESTOUTER             |                  | woe                 | mid             | 12:14    | 01.09.2024 - 30.06.2025 | wekelijks                        | 075/GEN/001               | 5                           |  |  |
|                      |             | Aan huis WESTOUTER             |                  | ma                  | av              | 16:14    | 01.09.2024 - 30.06.2025 | wekelijks                        | 075/GEN/001               | 5                           |  |  |
|                      |             | Aan huis WESTOUTER             |                  | din                 | av              | 16:14    | 01.09.2024 - 30.06.2025 | wekelijks                        | 075/GEN/001               | 5                           |  |  |
|                      |             | Aan huis WESTOUTER             |                  | don                 | av              | 16:14    | 01.09.2024 - 30.06.2025 | wekelijks                        | 075/GEN/001               | 5                           |  |  |
|                      |             | Ana huiz DODERINGE             |                  | wii                 | av              | 00:00    | 01 09 2024 - 30 06 2025 | wakaliike                        | 075/GEN/002               | 6                           |  |  |

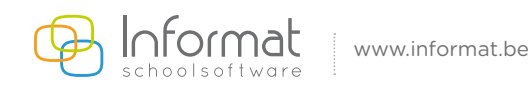

#### 4.6. Hoe worden de ritten beheerd?

Dit geldt zowel voor de eigen leerlingen als voor de leerlingen van andere scholen.

**Binnen** de scholengroep kan je de leerlingen gemakkelijk gaan **opzoeken/overzetten**. Voor het beheer van leerlingen **buiten** de **scholengroep** heb je minstens volgende gegevens nodig: naam, voornaam, geboortedatum, geslacht en halte van de leerling.

#### 4.7. Hoe worden de busbegeleiders beheerd?

Naast het beheren van de buspassagiers kan u ook alle gegevens van de busbegeleider(s) bijhouden. Dit kan via Begeleiders -consulteren

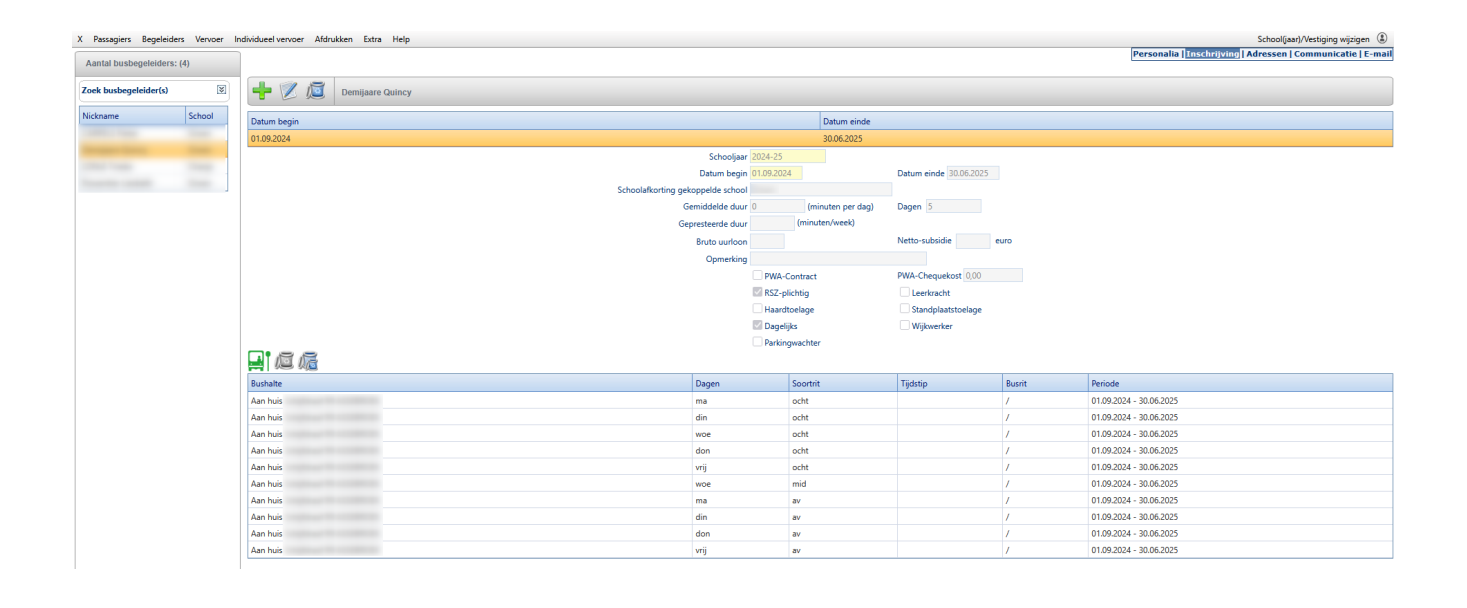

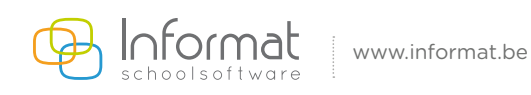

#### 4.8. Hoe druk ik de lijsten af?

Alle officiële busdocumenten (bijlages) werden opgenomen in ons pakket.

Daarnaast kan je ook allerhande lijsten en kaarten afdrukken, waaronder een afwezigheidslijst (rekening houdend met de afwezigheden vanuit de leerlingenadministratie) en buskaarten met keuze uit verschillende lay-outs,...

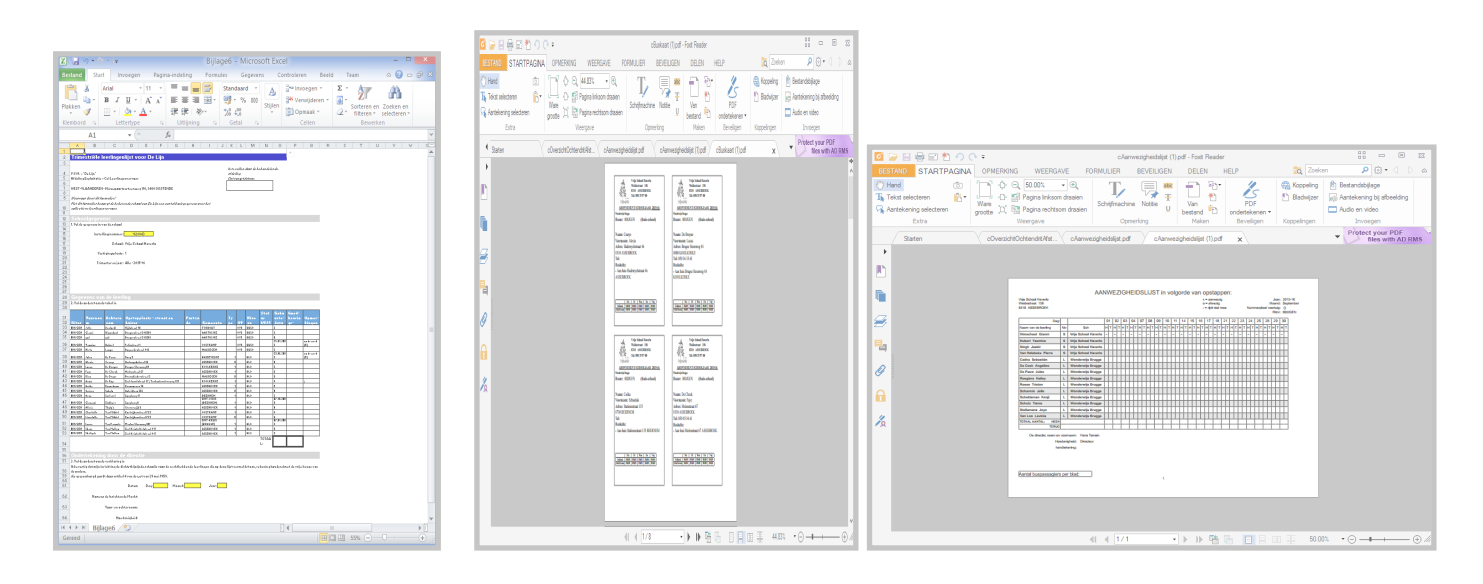

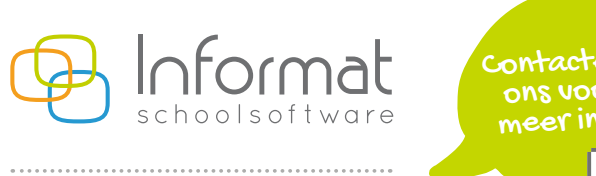

www.informat.be

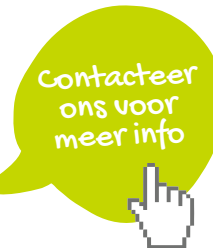